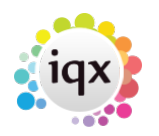

## **Consultant Work Flow - Shift Temp Desks**

| 💽 A & M Stephens |                     |             |                      |                |      |    |                 |  | - • × |
|------------------|---------------------|-------------|----------------------|----------------|------|----|-----------------|--|-------|
| К < > М 🤤 🛙      | 🗏 🔍 📩 🗐             | Reports     | Delete               | 3 3            | •    | Не | elp 🐁           |  |       |
| Contacts         | Division            | BR Derby    |                      |                |      |    | Contact         |  |       |
| Comucia          | Group Head          | 10 Group Pl | LC                   |                |      |    | Primary (       |  |       |
| Contact Events   |                     | A & M Steph | hens                 |                |      |    | Un-Subscribe to |  |       |
| AWR              |                     | 19 Albany S | Street, Edinburgh, I | Poland, EH1 30 | QN   |    | Direct Phone    |  |       |
| 11100 01         | Web Site            |             |                      |                |      |    | Mobile          |  |       |
| AWR Closures     |                     | 01632 188 5 | 513                  |                | )    |    | E-mail          |  |       |
| Vacancies        | Alert               |             |                      |                |      |    | Job Title       |  |       |
| Draaraaa         | State               | Client      |                      |                |      |    | Department      |  |       |
| Progress         | Current Placeme     | 27          |                      |                | Note |    |                 |  |       |
| Placements       | Consultant          | JANE        |                      |                |      |    |                 |  |       |
| Questionnaire    | Enter Closure Peri  | iod Lin     | ked Companies        |                |      |    |                 |  |       |
| Installation Qs  | AWR Status          |             | AWR Applies          |                |      |    |                 |  |       |
| General Notes    | Company LE Code     | ,           | AMS001               |                |      |    |                 |  |       |
| 001010110100     | Pay Rate Notes      |             | Pay Notes            |                |      |    |                 |  |       |
| IT Notes         | Holiday Pay Notes   |             | Hol Notes - 2 ext    | ra days        |      |    |                 |  |       |
| Group            | Holiday Entitlement | t in Weeks  | 0.4                  |                |      |    |                 |  |       |
|                  | Benefits Notes      |             | No benefits          |                |      |    |                 |  |       |
| Miscellaneous    | Bonus Notes         |             | No bonuses           |                |      |    |                 |  |       |
| Accounts         | AWR Notes           |             | Other notes capa     | acity          |      |    |                 |  | []    |
| IT Os            | Checked Date        |             | 27/10/2011           |                |      |    |                 |  |       |
| 11 023           | AWR LE Name         |             |                      |                |      |    |                 |  |       |
| Documents        |                     |             |                      |                |      |    |                 |  |       |
| Temp Details     |                     |             |                      |                |      |    |                 |  |       |
|                  |                     |             |                      |                |      |    |                 |  |       |
| ,                |                     |             |                      |                |      |    |                 |  |       |

1. Enter Company AWR information. New vacancies will inherit this information.

1/4

- 2. These fields will appear when booking a first shift.
  - 1. A form will appear asking if the Temp has worked for another agency for the same role.

| AWR Other A                                                                                                    | gency Work     |                      | ×      |  |  |  |  |  |  |  |  |  |  |  |
|----------------------------------------------------------------------------------------------------|----------------|----------------------|--------|--|--|--|--|--|--|--|--|--|--|--|
| Ask if the Temp has Timesheeted work for this<br>client, or client group, recently in this role through<br>another Agency. |                |                      |        |  |  |  |  |  |  |  |  |  |  |  |
| Туре                                                                                                    | Other Agency V | Vork                 | $\sim$ |  |  |  |  |  |  |  |  |  |  |  |
| From                                                                                                    | 01/06/2022     | <u>~</u>             |        |  |  |  |  |  |  |  |  |  |  |  |
| to                                                                                                    | 03/06/2022     | ~                    |        |  |  |  |  |  |  |  |  |  |  |  |
| Notes                                                                                                    | Through Altern | ative Agency         | ^      |  |  |  |  |  |  |  |  |  |  |  |
|                                                                                                    |                |                      | Ŧ      |  |  |  |  |  |  |  |  |  |  |  |
|                                                                                                    | 4              |                      | Þ      |  |  |  |  |  |  |  |  |  |  |  |
| Sav                                                                                                    | ve &<br>tinue  | Cancel               |        |  |  |  |  |  |  |  |  |  |  |  |
| Save                                                                                                    | & Close        | Cancel &<br>Reminder |        |  |  |  |  |  |  |  |  |  |  |  |

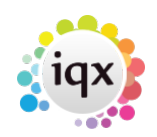

2/4

## 2. If the inherited company AWR state is Not Known or blank a form will appear asking for this information.

| AWR Role Status     | and Details        |        |                   |        | ×  |
|---------------------|--------------------|--------|-------------------|--------|----|
| AWR Role Status     | Not Known          | ~      |                   |        |    |
| Holiday Entitlement | t in Weeks         |        |                   |        |    |
| Qualified Override  | No                 | $\sim$ | Override Starting |        | ~  |
| Pay Rate Notes      | Pay Notes          |        |                   |        | -  |
|                     |                    |        |                   |        | Ψ. |
| Holiday Pay Notes   | Hol Notes - 2 extr | a days |                   |        | -  |
| Renefits Notes      | No honofite        |        |                   |        |    |
|                     | No benefits        |        |                   |        |    |
| Bonus Notes         | No bonuses         |        |                   |        |    |
|                     |                    |        |                   |        | -  |
| AWR Notes           | Other notes capa   | city   |                   |        | -  |
|                     |                    |        |                   |        | Ŧ  |
| Check Date          |                    | ~      |                   |        |    |
|                     | ·                  |        | Cancel with       | Cancal |    |
| 5                   | ave                |        | Reminder          | Cancel |    |
|                     |                    |        |                   |        |    |

3. An AWR Role record will be created in the Person form.

|    | Expand | Placement    | Enter AWR         | Other Agency W | ork <u>Report</u> | Show Weel | dy Details |                |   |
|----|--------|--------------|-------------------|----------------|-------------------|-----------|------------|----------------|---|
|    | Linked | AWR Status   | Clie              | nt             | Job Title         | Weeks     | Weeks Gap  | Extra Holidays | 0 |
|    |        | AWR Appli Ba | assenthwaite Scho | ool            | History Teacher   | 0         | 0          | l              |   |
| 11 |        |              |                   |                |                   |           |            |                |   |

- 3. Extra fields will appear when booking a shift when no shift has been booked in this or the previous week although shifts already exist for the vacancy.
  - 1. A message will appear saying there has been a gap since previously worked for this vacancy and to check for work against a vacancy which needs to be linked or Absences.
  - 2. A form will appear asking if the Temp has worked for another Agency for the same Role.
- 4. Extra fields will appear when booking a shift when qualification is near.
  - 1. A message will appear saying qualification is near and to check for Other Work, Absences and if Placements should be Linked.
- 5. If a Temp notifies you of Holiday, Sickness, Jury Service or Maternity/Paternity Leave you MUST entere in IQX the relevant Holiday or Unavailability for the dates concerned as these are legally required to pause the AWR Qualification. A Holiday Pay timesheet will NOT be enough as could be in lieu of time away.

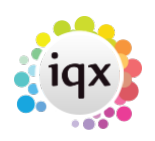

## 2024/05/02 02:19

Holiday and Unavailability can be entered from:

3/4

1. Temp Desk, Temps view - 'Unavailable' and 'On Holiday' buttons.

|               | •             | · .                                |              |          |        |                      |                       | ,                       |                        |                      |                        |                      |     |
|---------------|---------------|------------------------------------|--------------|----------|--------|----------------------|-----------------------|-------------------------|------------------------|----------------------|------------------------|----------------------|-----|
| Vaca          | ncies         | Search Expand Holday Pay           | Current Pool | ×        | Filter | 2 Available U        | inavailable On Holid  | ay Add Shits Boo        | k Shifts Confirm Sh    | its Tinesheet Exp    | Postcode               | 0 🔄 F                | ind |
| Avail         | ubilly        | Temp                               | Languages    | Distance | States | Monday<br>30/05/2022 | Tuesday<br>31/05/2022 | Wednesday<br>01/06/2022 | Thursday<br>02/06/2022 | Friday<br>03/06/2022 | Saturday<br>04/05/2022 | Sunday<br>05/06/2022 |     |
| Place<br>Vaca | ments<br>ancy | Arroyo, Jonathan<br>Brieft, Calvin |              |          |        | ABBALM               | A: Day 07:00.19:      | U: Appointment          | Ut Unknown             | A: Note 22:00.0      | ABBALM                 |                      |     |
| Shi           | i fia         | Drown, June                        |              |          |        | - Andrew M           |                       | a population            | a. anara'iti           |                      | Charles and            |                      |     |

2. Person, Availability view - 'Enter Holiday' and 'Enter Unavailability' buttons.

|                     | г |                                      |   |                    |   |   |   |             |   |   |               |    |    |          |                      |    |    |    |    |    |       |    |    |                |    |    | 71    |      |    |    |    |    |    |
|---------------------|---|--------------------------------------|---|--------------------|---|---|---|-------------|---|---|---------------|----|----|----------|----------------------|----|----|----|----|----|-------|----|----|----------------|----|----|-------|------|----|----|----|----|----|
| CV<br>Questionnaire | 4 | Only Match if<br>vailability Entered | 1 | Enter Availability |   |   | B | Book Shifts |   |   | Enter Holiday |    |    | <u>′</u> | Enter Unavailability |    |    |    |    |    | Clear |    |    | Last Year Next |    |    | ext ` | Year | 2  |    |    |    |    |
| Notes               |   | Month                                | 1 | 2                  | 3 | 4 | 5 | 6           | 7 | 8 | 9             | .0 | 11 | 12       | 13                   | 14 | 15 | 16 | 17 | 18 | 19    | 26 | 21 | 22             | 23 | 24 | 25    | 26   | 27 | 28 | 29 | 30 | 31 |
|                     | Þ | June 2022                            |   |                    |   |   |   |             |   |   | /             |    |    |          |                      |    |    |    |    |    |       |    | ٦  |                |    |    |       |      |    |    |    |    |    |
| 2nd Notes           |   | July 2022                            |   |                    |   |   |   |             |   | • |               |    |    |          |                      |    |    |    |    |    |       |    |    |                |    |    |       |      |    |    |    |    |    |
| Online Reference    |   | August 2022                          |   |                    |   |   |   |             |   |   |               |    |    |          |                      |    |    |    |    |    |       |    |    |                |    |    |       |      |    |    |    |    |    |
| History             |   | September 2022                       |   |                    |   |   |   |             |   |   |               |    |    |          |                      |    |    |    |    |    |       |    |    |                |    |    |       |      |    |    |    |    |    |
|                     |   | October 2022                         |   |                    |   |   |   |             |   |   |               |    |    |          |                      |    |    |    |    |    |       |    |    |                |    |    |       |      |    |    |    |    |    |
| Progress            |   | November 2022                        |   |                    |   |   |   |             |   |   |               |    |    |          |                      |    |    |    |    |    |       |    |    |                |    |    |       |      |    |    |    |    |    |
| Placements          |   | December 2022                        |   |                    |   |   |   |             |   |   |               |    |    |          |                      |    |    |    |    |    |       |    |    |                |    |    |       |      |    |    |    |    |    |

3. Person, Diary view - 'Add' button and drop down list.

| Book  | Confirm  | Print | Add: |         |            | ~ | Availability | 0 | 60     | 30    | 20 | 15 | 10     | Go To |            |  |
|-------|----------|-------|------|---------|------------|---|--------------|---|--------|-------|----|----|--------|-------|------------|--|
|       | Mon 30/5 | 5/22  | T    | 31/5/22 | Wed 1/6/22 |   | Thu 2/6/22   |   | Fri 3. | /6/22 |    | S  | at 4/6 | 5/22  | Sun 5/6/22 |  |
| 9 AM  |          |       |      |         |            |   |              |   |        |       |    |    |        |       |            |  |
| 10 AM |          |       |      |         |            |   |              |   |        |       |    |    |        |       |            |  |
| 11 AM |          |       |      |         |            |   |              |   |        |       |    |    |        |       |            |  |
| 12 PM |          |       |      |         |            |   |              |   |        |       |    |    |        |       |            |  |
| 1 PM  |          |       |      |         |            |   |              |   |        |       |    |    |        |       |            |  |
| 2 PM  |          |       |      |         |            |   |              |   |        |       | _  |    |        |       |            |  |
| 3 PM  |          |       |      |         |            |   |              |   |        |       |    |    |        |       |            |  |
| 4 PM  |          |       |      |         |            |   |              |   |        |       |    |    |        |       |            |  |
| 5 PM  |          |       |      |         |            |   |              |   |        |       |    |    |        |       |            |  |

Select the **correct type** of Unavailability. The default reason does not afffect AWR. Add Notes.

- 6. Entering a Timesheet where there has been a gap since the last timesheet.
  - 1. a form will appear asking if the Temp has worked for another Agency for the same role.
- 7. Entering a Timesheet that means the role is within 1 week of becoming qualified
  - 1. A message will appear to say that qualification is near and check for Linked Placements.
  - 2. A form will appear asking if the Temp has worked for another Agency for the same Role check in the Placement form, AWR Linked Placements to see if any need to be linked.
- 8. Entering a Timesheet that is the first week since qualification
  - 1. If rates with AWR? = Y exist for the vacancy and placement they will be used in the Timesheet.
- 9. Entering Timesheets after a gap of 6 weeks
  - 1. A message will apear to say that IQX calculates that this Role is now no longer AWR qualified and that the Temp should be checked for other work that may need linked placements, Sickness, Jury Service etc.
  - 2. A form will appear asking if the Temp has worked for another Agency for the same work.

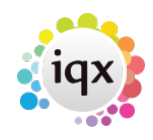

## Reports

- If a report of a Person's AWR Role record is required, go to Person AWR view, select the Role and use the Report button.
- If a report is required for a company, go to the Company record and use the Reports button, selecting the Company AWR Role Details report.
- If a report is required for a group of companies that share an LE code, then bring them up as a Selection on the Company Selector and run the Company AWR Role Details report.
- Go to Temp Desk Reports for reports on the Temp Desk Group.

4/4

Go back to AWR Menu

From: https://iqxusers.co.uk/iqxhelp/ - **iqx** 

Permanent link: https://iqxusers.co.uk/iqxhelp/doku.php?id=ug13-06-02

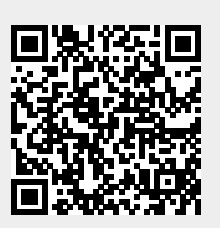

Last update: 2022/06/03 14:18